### How to setting Printer BSC10 to support 58mm paper size

#### \*\*Please install driver printer before setting

\*\*This manual is using BSC10UD and connecting through USB Port

#### 1. Connect USB Cable between printer to Windows PC and turn it on then Windows will get automatic Star BSC10 drive printer

#### [Check in Control Panel]

Printers (7)

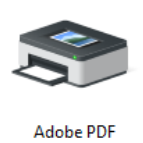

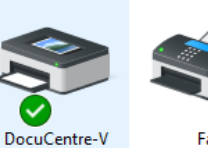

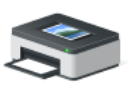

Microsoft Print

to PDF

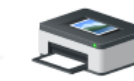

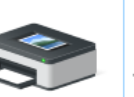

2016

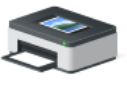

Microsoft XPS Send To OneNote Document Writer

Star BSC10

#### 2. Right click at Star BSC10 > Printer Properties

C2263

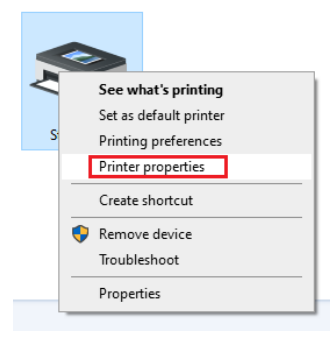

#### 3. Select Advance > Printing Defaults...

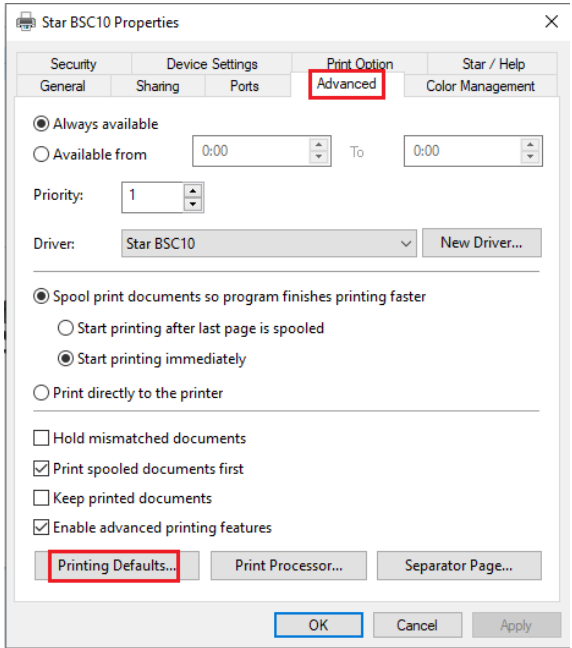

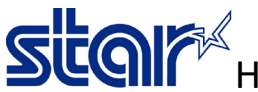

How to setting Printer BSC10 to support 58mm paper size

#### 4. Click Advanced...

| 🖶 Star BSC10 Printing Defaults   | ×               |
|----------------------------------|-----------------|
| Layout Paper/Quality Star / Help |                 |
| Orientation:                     |                 |
| Page Order:                      |                 |
| Front to Back                    |                 |
| Page Format                      |                 |
| Pages per Sheet 1 ~              |                 |
| Draw Borders                     |                 |
|                                  | Advanced        |
|                                  | OK Cancel Apply |

5. Change Paper Size to 58mm X Receipt (33 Columns) then click OK 2 times

| Star BSC10 Advanced Options                                                                                                    | > |
|----------------------------------------------------------------------------------------------------|---|
| Star BSC10 Advanced Document Settings         Paper Size:       A4         Copy Count       S8mm x 200mm (30 Columns)         Document Opti 58mm x 200mm (33 Columns)         Pages per Size:       Advanced P S8mm x Receipt (30 Columns)         Pages per Si       S8mm x Receipt (30 Columns)         Pages per Si       S8mm x Receipt (32 Columns)         Paletoning:       80mm x 200mm (42 Columns)         Bomm x Receipt (42 Columns)       80mm x Receipt (48 Columns)         Advanced P Letter       A4 |   |
| OK                                                                                                    |   |

6. Select Device Setting and change FRICTION to 58mm X Receipt (33 Columns) then click OK

🖶 Star BSC10 Properties  $\times$ Sharing Ports Advanced Color Management General Device Settings Print Option Security Star / Help 📾 Star BSC10 Device Settings ~ Form To Tray Assignment FRICTION: A4 🖃 🏣 Installable Opti 👩 Not Available nstallable Opti Paper Type S Smm x 200mm (30 Columns) Data Treatm S Smm x 200mm (30 Columns) Page Cur S Smm x Receipt (30 Columns) Document S Smm x Receipt (30 Columns) Print Speed S Smm x 200mm (42 Columns) Print Densit S Smm x 200mm (48 Columns) Document S Smm x Receipt (42 Columns) Document S Smm x Receipt (48 Columns) Page Top L A Page Top L L Letter Page Bottom Logo: No Logo Printed ument Ui • Page Bottom Logo: No Logo Printed Document Bottom Logo Position: Left Document Bottom Logo: No Logo Printed Cash Drawer 1: No Use Cash Drawer 2: No Use OK Cancel Apply

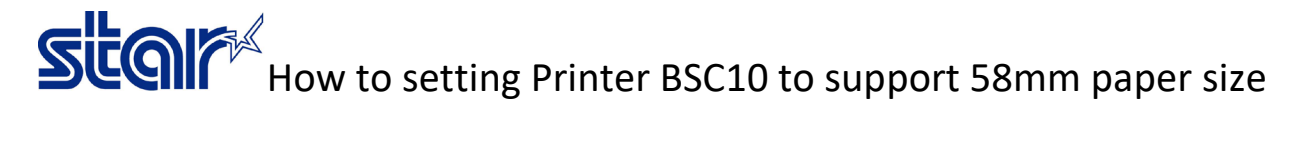

7. Right click at Star BSC10 > Printer Properties again

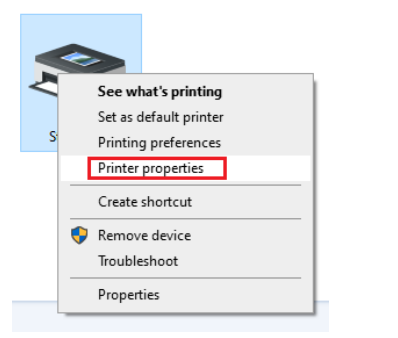

#### 8. Select Star / Help and click Open Printer Utility

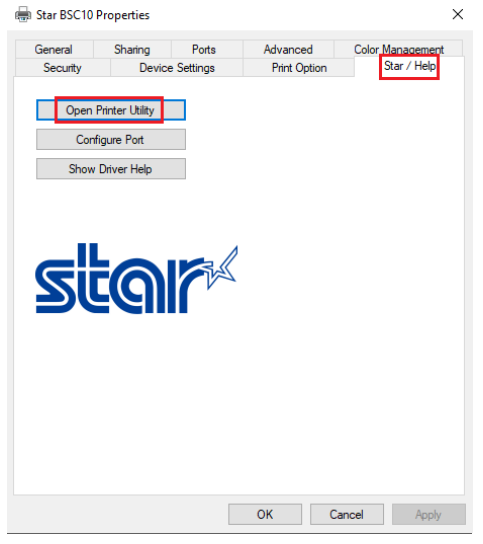

9. Click OK if do not change printer name in this utility

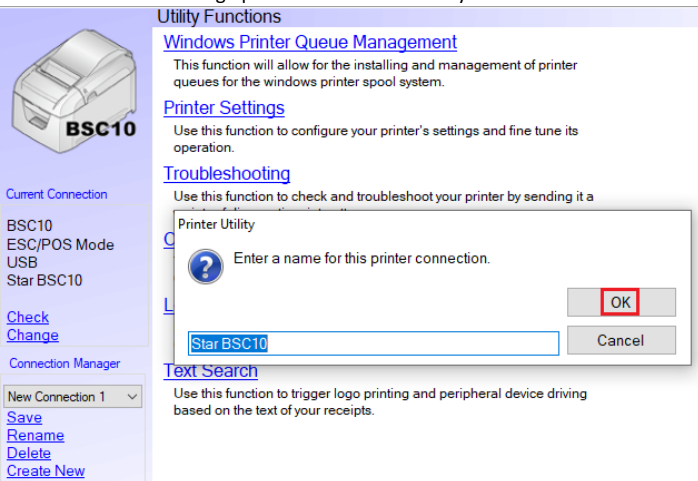

## Score How to setting Printer BSC10 to support 58mm paper size

10. Click Printer Setting and program will download current setting

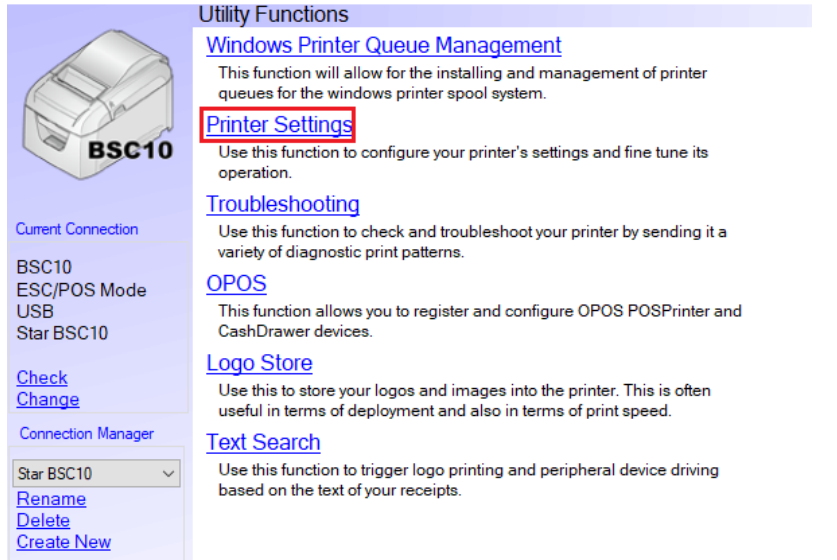

#### 11. Change Paper Size to 58mm x Receipt (33 Columns)

|                                            | Utility Function | s > Printer Settings       |                                                                                                    |                    |   |
|--------------------------------------------|------------------|----------------------------|----------------------------------------------------------------------------------------------------|--------------------|---|
|                                            | Category A       | JI                         | ~                                                                                                    | * : Default Option |   |
| BSC10                                      |                  | Ladder Barcode Adjustment  | OFF*                                                                                                    | •                  | ^ |
|                                            |                  | Multi Bytes Character Code | Traditional Chinese (BIG5) *                                                                                         | -                  |   |
| Current Connection                         |                  | Paper Size                 | 80mm x Receipt (42 Columns                                                                                           | s) * -             |   |
| BSC10<br>ESC/POS Mode<br>USB<br>Star BSC10 |                  | Print Density              | 80mm x Receipt (42 Columns<br>80mm x Receipt (48 Columns<br>58mm x Receipt (30 Columns<br>58mm x Receipt (33 Columns | ;) *<br>;)<br>;)   |   |
|                                            | Print Speed      | High Speed *               |                                                                                                    |                    |   |
| Connection Manager                         |                  | Printer Performance        | Print Quality *                                                                                                    |                    |   |
| Star BSC10 $\vee$                          |                  | Top Margin                 | 11mm *                                                                                                    | -                  |   |
|                                            |                  | Vertical Length Reduction  | Disable *                                                                                                    | •                  | • |

12. Click Store to save setting

# Stor How to setting Printer BSC10 to support 58mm paper size

13. Click Print Settings to print self-test

| *** BSC10 Ver1.9 -b1.3 ***                                                                                                    |  |  |  |  |
|----------------------------------------------------------------------------------------------------|--|--|--|--|
| Interface: USB or RS-232C                                                                                                    |  |  |  |  |
| Memory Switch<br>FEDCBR9876543210 HEX,<br><d> 000000100000000 0200<br/>&lt;1&gt; 0000000000000 0000<br/>&lt;2&gt; 0000000000000 0000<br/>&lt;3&gt; 0000000000000 0000<br/>&lt;4&gt; 00000000000000 0000<br/>&lt;4&gt; 00000000000000 0000<br/>&lt;5&gt; 00000000000000 0000<br/>&lt;7&gt; 00000000000000 0000<br/>&lt;8&gt; 00000000000000 0000</d>                                                                                                    |  |  |  |  |
| <ul> <li>Memory Switch Detail</li> <li>(D&gt;4 = Character Mode: Standard &lt;1&gt;9 = Top Margin: Default &lt;1&gt;9 = Top Margin: Default &lt;1&gt;7 = Large Font: Vaild &lt;2&gt;C = 180 Rotation: Invalid &lt;2&gt;R = Print Start Control: Line &lt;2&gt;5,4= Print Speed: Normal &lt;2&gt;C = Print Density: Standard &lt;4&gt;C = Motion Unit: Dot by dot &lt;4&gt;4 = Character/Line: Max &lt;4&gt;2-0= Printable Area: 50.8mm &lt;5&gt;B = Handshake: DTR &lt;5&gt;B = Data Bits: 8 bits &lt;5&gt;2-0= Baud Rate: 9,600 bps &lt;7&gt;C = RSB [USB] : Valid [RS-232C]: Invalid &lt;7&gt;4 = BUSY: All &lt;8&gt;B-8= V-Reduced Size: Invalid &lt;8&gt;2 = V-Reduced Size: Invalid &lt;8&gt;2 = V-Reduced Size: Invalid &lt;8&gt;2 = V-Reduced Size: Invalid &lt;8&gt;2 = V-Reduced Size: Invalid &lt;8&gt;2 = V-Reduced Size: Invalid &lt;8&gt;2 = V-Reduced Size: Invalid &lt;8&gt;2 = V-Reduced Size: Invalid &lt;8&gt;2 = V-Reduced Size: Invalid &lt;8&gt;2 = V-Reduced Size: Invalid &lt;8&gt;2 = V-Reduced Size: Invalid &lt;8&gt;3 = H-Paper Reduction: Invalid &lt;8&gt;2 = V-Reduced Size: Invalid &lt;8&gt;3 = H-Paper Reduction: Invalid &lt;8&gt;3 = H-Paper Reduction: Invalid &lt;8 = H-Paper Reduction: Invalid &lt;8 = H-Paper Reduction: Invalid &lt;8 = H-Paper Reduction: Invalid &lt;8 = H-Paper Reduction: Invalid &lt;8 = H-Paper Reduction: Invalid &lt;8 = H-Paper Reduction: Inv</li></ul> |  |  |  |  |

С